## KEYPS ÖĞRENCİ SINAV KILAVUZU

keyps.bezmialem.edu.tr adresinden sisteme ulaşabilirsiniz. Üniversite bünyesinde kullandığınız "kullanıcı adı ve şifreniz" ile giriş yapabilirsiniz. Öğrenci numaralarınız kullanıcı adınızdır.

| ← → C | KEYPS                                                                                                    |
|-------|----------------------------------------------------------------------------------------------------|
|       | RURUMSAL EGITIM VONETIMI VE PLANLAMA SISTEMI<br>T.C. / Kullanıcı Adı:<br>fatmabasar<br>Sifre:<br>sifre:<br>Sifre: |
| KEYPS |                                                                                                    |

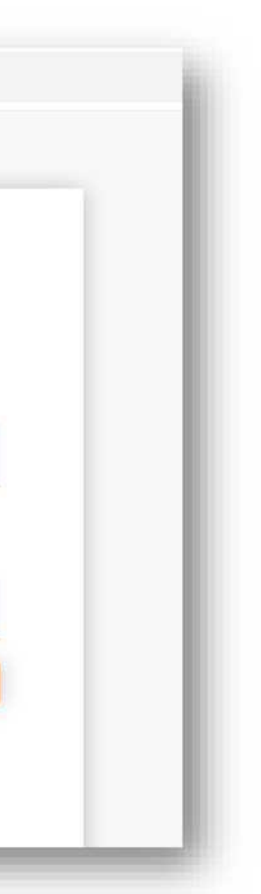

## Sol menüden; "Ölçme Değerlendirme" - "Kuramsal Sınavlar" - "Sınava Giriş" kısmına tıklayınız.

|                            | emo Tıp Fakültesi<br>fiye Keyps (Öğrend | a)                                               |                         |                     |                                | Tr 🕶 | * |
|----------------------------|-----------------------------------------|--------------------------------------------------|-------------------------|---------------------|--------------------------------|------|---|
| 🖺 Ölçme ve Değerlendirme 💙 | ← Geri Kuramsa                          |                                                  |                         | uramsal S           | Sınavlar                       |      |   |
| Kuramsal Sınavlar          | Kuramsal Sinavlar                       |                                                  |                         |                     |                                |      |   |
|                            | Akademik Yıllar :                       |                                                  |                         |                     |                                |      |   |
|                            |                                         |                                                  |                         |                     |                                |      |   |
|                            | #                                       | Kuramsal Sınavlar                                | Sınav<br>Türü           | Sınav<br>Tarihi     | Başlangıç<br>ve Bitiş<br>Saati | #    |   |
|                            | İşlemler <del>•</del>                   | Hücre Bilimleri Formatif Sınavı 2<br>Aktif Sınav | Tarihe<br>Göre<br>Sınav | 11<br>Mayıs<br>2020 | 08:00 - 20:00                  |      |   |

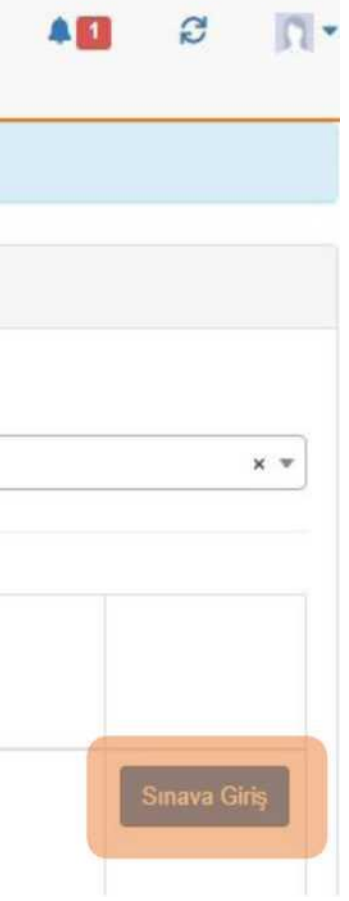

"Sınava giriş yapabilirsiniz" ifadesine tıklayarak sınava başlayabilirsiniz.

ikon gözüküyorsa sınavınız başlamamış demektir.

|   | Gülfiye Keyps                                                                     |  |  |  |  |
|---|-----------------------------------------------------------------------------------|--|--|--|--|
| 1 | Sınavlar                                                                          |  |  |  |  |
|   |                                                                                   |  |  |  |  |
|   | Hücre Bilimleri Formatif Sınavı 2                                                 |  |  |  |  |
|   | Sınavda 20 soru bulunmaktadır. Sınav süresi sınav başladıktan sonra 60 dakikadır. |  |  |  |  |
|   | Sınava giriş yapabilirsiniz                                                       |  |  |  |  |
|   |                                                                                   |  |  |  |  |

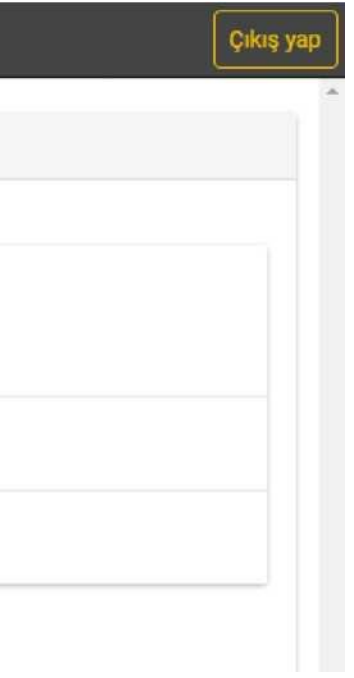

\*\*\*Sınavın bitmesine kalan süreyi sol üst kısımda

≡ işaretine tıklayarak görebilirsiniz. Bu alandan istediğiniz sorunun üzerine tıklayarak istediğiniz soruya geçiş sağlayabilirsiniz.

| ≡                                        | Gülfiye Keyps                                                                              |  |  |  |  |  |
|------------------------------------------|--------------------------------------------------------------------------------------------|--|--|--|--|--|
| 0 saat 59 dakika 49 saniye               | ETTim sorular(20)                                                                          |  |  |  |  |  |
| Tüm sorular (20)                         | Geri Tüm sorular: 4 ▼                                                                      |  |  |  |  |  |
| 1. ACIL TIP - Akut glomerülonefrite n    | 🏲 4. Soru:                                                                                 |  |  |  |  |  |
| 2. ACIL TIP - Akut non-komplike sisti    | (ACİL TIP)<br>Tromboz ve kanamanın birlikte görüldüğü baştalık aşağıdakilerden bangişidir? |  |  |  |  |  |
| 3. ACIL TIP - Çocuk ve adölesanlard      | nomboz ve kanamann binkte goranaga naotank ayagidakherden hangiotan i                      |  |  |  |  |  |
| 4. ACIL TIP - Tromboz ve kanamanın       | A) K vitamin eksikliği                                                                     |  |  |  |  |  |
| 5. ACIL TIP - Foliküler tiroid kanseri t | B) Yaygın damar içi pıhtılaşması                                                           |  |  |  |  |  |
| 6. ACIL TIP plazma arjinin düzeyi        | C) Faktör IX eksikliği                                                                     |  |  |  |  |  |
| 7. ACIL TIP - İskelet kası toksisitesi   | D) Faktör VII eksikliği                                                                    |  |  |  |  |  |
| 8. ACİL TIP - Kırk iki yaşındaki kadın   | E) Antitrombin eksikliği                                                                   |  |  |  |  |  |
| 9. Alle HEKIMLIĞİ - Hangisi oksijenin    | Boş olarak işaretle Kaydet                                                                 |  |  |  |  |  |

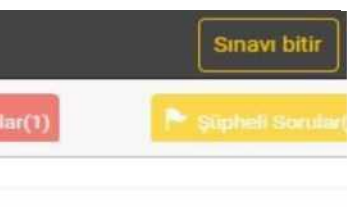

**Cevaplananlar** : Cevapladığınız soruları görebilirsiniz.

- **Boşlar** : Boş bıraktığınız soruları görebilirsiniz.
- **İleri** : Bir sonraki soruya geçebilirsiniz.
- **Kaydet** : Soruda işaretleme yaptıktan sonra bu butona basarak cevaplarınızı kaydedebilirsiniz.
- **Sınavı Bitir** : Sınavınızı tamamladığınızda sonlandırabilirsiniz.

| ≡                                  |                                                                     |                                           |                              | Gülfiye Ke          | yps       |                      |  |
|------------------------------------|---------------------------------------------------------------------|-------------------------------------------|------------------------------|---------------------|-----------|----------------------|--|
|                                    |                                                                     |                                           | Tüm sorular(20)              | 区 Cevaplananlar(19) | Boşlar(1) | 🏲 Şüpheli Sorular(1) |  |
| <                                  | Geri                                                                | Tüm sorular: 4 ▼                          |                              |                     |           |                      |  |
| LE)                                | <b>4. Soru:</b><br>(ACİL TIP)<br>Tromboz ve kan<br>A) K vitamin eks | a <b>manın birlikte görüld</b><br>sikliği | lüğü hastalık aşağıdakilerde | n hangisidir?       |           |                      |  |
| V B) Yaygın damar içi pıhtılaşması |                                                                     |                                           |                              |                     |           |                      |  |
|                                    | C) Faktör IX eksikliği                                              |                                           |                              |                     |           |                      |  |
|                                    | D) Faktör VII eksikliği                                             |                                           |                              |                     |           |                      |  |
|                                    | E) Antitrombin e                                                    | eksikliği                                 |                              |                     |           |                      |  |
| E                                  | 3oş olarak işaret                                                   | tle Kaydet                                |                              |                     |           |                      |  |

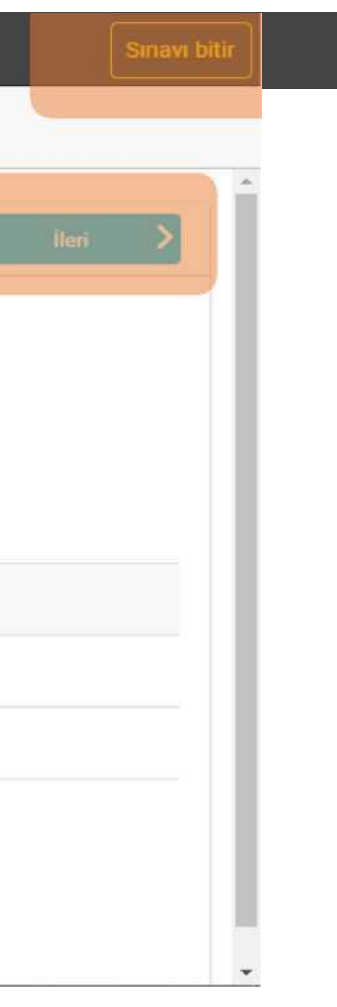